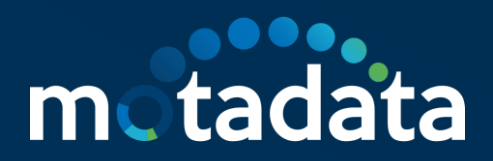

# **HA Configuration**

7.7.700

|  | 0 | 0 |  | 0 |  |   |   |  |  |  |  |   | 0 | 0 | 0 |  | 0 |  | 0 | 0 |
|--|---|---|--|---|--|---|---|--|--|--|--|---|---|---|---|--|---|--|---|---|
|  |   |   |  |   |  | 0 |   |  |  |  |  |   |   |   |   |  |   |  |   | 0 |
|  | 0 |   |  |   |  |   |   |  |  |  |  |   |   | 0 |   |  |   |  |   | 0 |
|  | 0 |   |  |   |  |   |   |  |  |  |  |   |   | 0 |   |  |   |  |   | 0 |
|  | 0 | 0 |  |   |  |   | 0 |  |  |  |  | o |   | 0 |   |  |   |  |   | 0 |
|  |   | 0 |  |   |  |   | 0 |  |  |  |  | 0 |   |   |   |  |   |  |   | 0 |

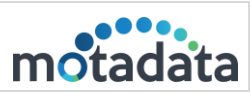

0

# **Table of Contents**

| 1. Distributed Scenario         | 4  |
|---------------------------------|----|
| 1.1 HA Configuration            | 4  |
| 1.2 IP Addresses                | 4  |
| 1.3 Diagram                     | 4  |
| 2. Master Slave Configuration   | 4  |
| 2.1 Master Server Configuration | 4  |
| 2.2 Cluster-conf.yml file       | 5  |
| 2.3 DB-engine-conf.yml file     | 5  |
| 2.4 Nsq-conf.yml file           | 7  |
| 3. Slave Server Configuration   | 7  |
| 3.1. Cluster-conf.yml           | 7  |
| 3.2. DB-engine-conf.yml         | 8  |
| 3.3 Nsq-conf.yml                | 8  |
| 4. Master-Slave Data Node       | 9  |
| 4.1 Configure Master Data Node  | 9  |
| 4.2 Cluster-conf.yml            | 9  |
| 4.3 Configure Slave Data Node   | 9  |
| 4.4 Cluster-conf.yml            | 9  |
| 4.5 Configure Observer Utility  |    |
| 4.5.1 Observer-conf.yml         |    |
| 4.5.2 nsq-conf.yml              |    |
| 5. Stand Alone Scenario         |    |
| 5.1 HA configuration            |    |
| 5.1.1 IP Address                |    |
| 5.1.2 Diagram                   |    |
| 5.2 Master Server Configuration |    |
| 5.2.1 Cluster-conf.yml file     |    |
| 5.3 Slave Server Configuration  | 14 |
| 5.3.1 Cluster-conf.yml file     | 14 |
| 5.4 Configure Observer Utility  |    |
| 5.4.1 Observer-conf.yml file    |    |
| 5.4.2 nsq-conf.yml file         |    |

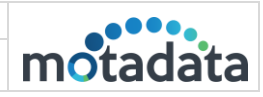

0

| 6. RPE HA Configuration               |    |
|---------------------------------------|----|
| 6.1 IP Address                        |    |
| 6.2 Diagram                           | 19 |
| 6.3. Active/Passive RPE Configuration | 19 |
| 6.3.3 Active RPE Configuration        | 19 |
| 6.3.4 Passive RPE Configuration       | 20 |
| 6.4 Master Slave Server Configuration | 20 |
| 6.4.1 RPE-conf.yml file               |    |
| 6.5 Observer Server Configuration     |    |
| 6.5.1 Observer-conf.yml file          |    |
| 6.5.2 rpe-conf.yml file               |    |
| 7. H2 Configuration                   | 24 |

# 1. Distributed Scenario

## 1.1 HA Configuration

## **1.2 IP Addresses**

- Master Server: 172.16.8.249
- Slave Server: 172.16.9.76
- Master Data Node: 172. 16.8.230
- Slave Data Node: 172.16.9.72
- Observer Utility: 172.16.9.61
- Virtual IP: 172.16.12.30

## 1.3 Diagram

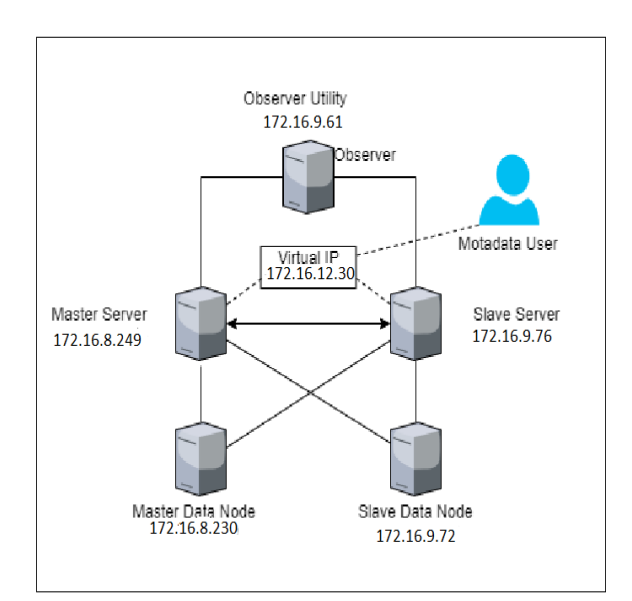

# 2. Master Slave Configuration

## 2.1 Master Server Configuration

# Please do required configuration in below mention configuration files:

Cluster-conf.yml file.

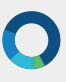

|           | HA Configuration |          |
|-----------|------------------|----------|
| 30-Jun-23 | 7.7.700          | motadata |

- db-engine-conf.yml file.
- nsq-conf.yml file.

**Note**: For NMS servers created with 7.7.500 ISO, motadata user will be default user, so while executing any command, user needs to add sudo first.

## 2.2 Cluster-conf.yml file

motadata@ubuntu:/motadata/motadata/config\$ cat cluster-conf.yml
installation-type: 1
target-hosts: 172.16.9.76,172.16.9.72
config-db-host: 172.16.8.249
master-host: 172.16.12.30
current-host: 172.16.8.249
query-backup-duration: 2
cluster-migration-strict-bind: false
config-db-batch-size: null
config-db-flush-time: null
motadata-observer-host: 172.16.9.61

1. Connect with Master Server - 172.16.8.249

- 2. Open /motadata/motadata/config/cluster-conf.yml file.
- 3. Configure installation type to 1.
- 4. Configure target hosts with slave and slave data Node IP: 172.16.9.76, 172.16.9.72
- 5. Config-db-host with Master IP: 172.16.8.249
- 6. Configure Master-host with VIP: 172.16.12.30
- 7. Conifgure Current-host with Master server's IP: 172.16.8.249
- 8. Configure motadata-observer-host with observer's IP: 172.16.9.61
- 9. Save and Exit the file.

# **Note**: In case of Multi box server setup i.e. Master-DN, observer, slave Master-DN. "report-db-host" parameter is not required

## 2.3 DB-engine-conf.yml file

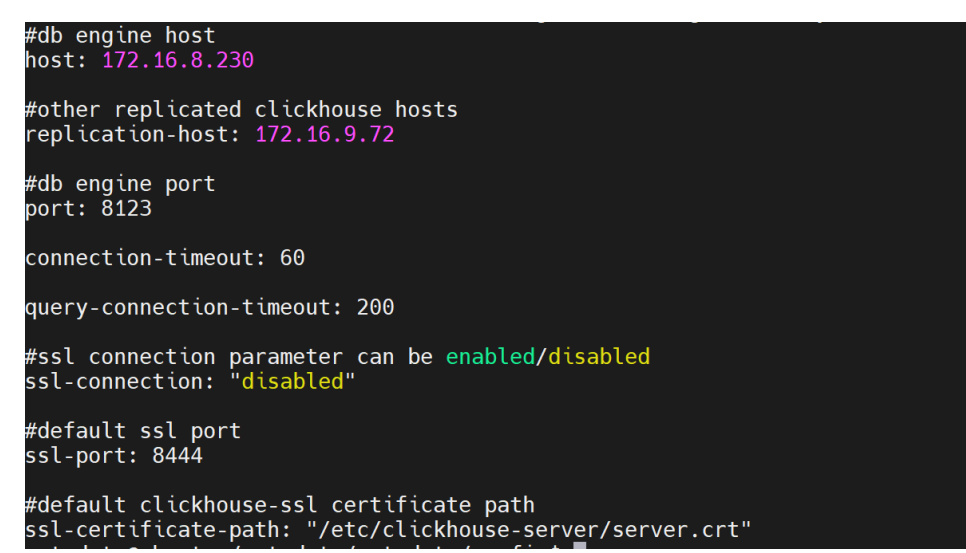

1. Open /motadata/motadata/config/db-engine-conf.yml file.

|           | HA Configuration |          |
|-----------|------------------|----------|
| 30-Jun-23 | 7.7.700          | motadata |

- 2. Configure host IP with Master data node IP: 172.16.8.230.
- 3. Configuration replication-host with slave data node IP: 172.16.9.72

|           | HA Configuration |          |
|-----------|------------------|----------|
| 30-Jun-23 | 7.7.700          | motadata |

## 2.4 Nsq-conf.yml file

- 1. Open /motadata/motadata/config/nsq-conf.yml file.
- 2. Configure host with master server's VIP: 172.16.12.30.

| # nsq host                                  |
|---------------------------------------------|
| host: 172.16.12.30                          |
| #nsq port                                   |
| port: 4150                                  |
| #nsq lookupd port                           |
| lookupd-port: 4160                          |
| #nsq lookup port                            |
| lookup-port: 4161                           |
| #nsq http port                              |
| lookup-http-port: 4151                      |
| #nsq message in memory                      |
| message-queue-size: 20000                   |
| #nsq message timeout (seconds)              |
| message-timeout: 600                        |
| #nsq message size(bytes)                    |
| max-message-size: 200000000                 |
| #metric db insert batch size                |
| metric-db-batch-size: 20000                 |
| #nsq consumer helper threads                |
| max-message-helper: 4                       |
| #nsq message in memory when cluster enabled |
| cluster-message-queue-size: 0               |
| #ssl connection                             |
| ssl-connection: disabled                    |
| #sst port                                   |
| ssl-port: 4152                              |

## 3. Slave Server Configuration

Please do required configuration in below mention configuration files:

- Cluster-conf.yml file.
- db-engine-conf.yml file.
- nsq-conf.yml file.

#### 3.1. Cluster-conf.yml

| installation-type: 2                           |
|------------------------------------------------|
| target-hosts: 172.16.8.249,172.16.8.230        |
| config-db-host: 172.16.9.76                    |
| master-host: 172.16.12.30                      |
| current-host: 172.16.9.76                      |
| query-backup-duration: 2                       |
| cluster-migration-strict-bind: false           |
| config-db-batch-size: null                     |
| config-db-flush-time: null                     |
| <pre>motadata-observer-host: 172.16.9.61</pre> |

- 1. Connect with the slave server 172.16.9.76.
- 2. Open /motadata/motadata/config/cluster-conf.yml file.
- 3. Configure installation type to 2
- 4. Configure target hosts with Master server and Master data node IP: 172.16.8.249, 172.16.8.230
- 5. Configure config-db-host with slave master's IP: 172.16.9.76
- 6. Configure master-host with master server's VIP: 172.16.12.30
- 7. Current-host to slave master server's IP: 172.16.9.76
- 8. motadata-observer-host to Obserer's IP: 172.16.9.61
- 9. Save and Exit the file.

|           | HA Configuration |          |
|-----------|------------------|----------|
| 30-Jun-23 | 7.7.700          | motadata |

#### 3.2. DB-engine-conf.yml

```
motadata@ubuntu:/motadata/motadata/config$ cat db-engine-conf.yml
#db engine host
host: 172.16.9.72
#other replicated clickhouse hosts
replication-host: 172.16.8.230
#db engine port
port: 8123
connection-timeout: 60
query-connection-timeout: 200
#ssl connection parameter can be enabled/disabled
ssl-connection: "disabled"
#default ssl port
ssl-port: 8444
#default clickhouse-ssl certificate path
ssl-certificate-path: "/etc/clickhouse-server/server.crt"
```

- 1. Open /motadata/motadata/config/db-engine-conf.yml file.
- 2. Configure host with slave data node IP: 172.16.9.72
- 3. Configure replication-host with master data node IP: 172.16.8.230

#### 3.3 Nsq-conf.yml

```
motadata@ubuntu:/motadata/motadata/config$ cat nsq-conf.yml
# nsq host
host: 172.16.12.30
#nsq port
port: 4150
#nsq lookupd port
lookupd-port: 4160
#nsq lookup port
lookup-port: 4161
#nsq http port
lookup-http-port: 4151
#nsq message in memory
message-queue-size: 20000
#nsq message timeout (seconds)
message-timeout: 600
#nsq message size(bytes)
max-message-size: 200000000
#metric db insert batch size
metric-db-batch-size: 20000
#nsq consumer helper threads
max-message-helper: 4
#nsq message in memory when cluster enabled
cluster-message-queue-size: 0
#ssl connection
ssl-connection: disabled
#ssl port
ssl-port: 4152
```

- 1. Open /motadata/motadata/config/nsq-conf.yml file.
- 2. Configure host with master server's VIP: 172.16.12.30.

## 4. Master-Slave Data Node

## 4.1 Configure Master Data Node

Please do required configuration in below mentioned configuration file:

• Cluster-conf.yml file.

4.2 Cluster-conf.yml

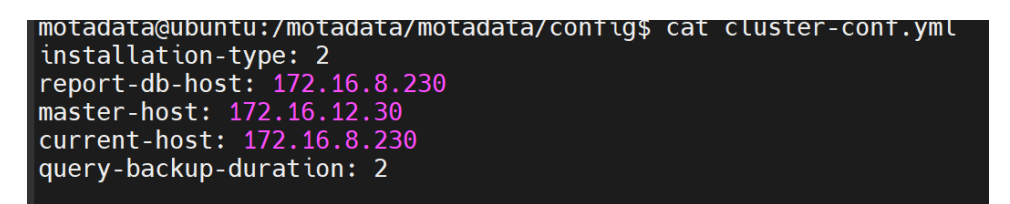

- 1. Connect with the master data node IP 172.16.8.230.
- 2. Open /motadata/motadata/config/cluster-conf.yml file.
- 3. Configure installation type to 2.
- 4. Configure master-host with master server's VIP: 172.16.12.30
- 5. Configure current-host with master data node IP: 172.16.8.230
- 6. Configure report-db-host with master data node IP: 172.16.8.230
- 7. Save and exit the file.

#### 4.3 Configure Slave Data Node

• Please do the required configuration in the below mentioned configuration file: Cluster-conf.yml file.

#### 4.4 Cluster-conf.yml

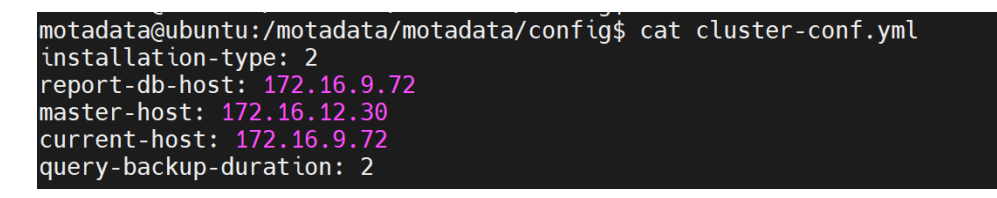

- 1. Connect with the slave data node IP 172.16.9.72.
- 2. Open /motadata/motadata/config/cluster-conf.yml file.
- 3. Configure installation type to 2.
- 4. Configure report-db-host with slave data node IP 172.16.9.72
- 5. Configure master-host with master server's VIP: 172.16.12.130
- 6. Configure current-host to slave server's IP: 172.16.9.72
- 7. Save and Exit the file.

|           | HA Configuration |          |
|-----------|------------------|----------|
| 30-Jun-23 | 7.7.700          | motadata |

## 4.5 Configure Observer Utility

## 4.5.1 Observer-conf.yml

| vip-ip: 172.16.12.30                                                      |
|---------------------------------------------------------------------------|
| dns-server-type: ''                                                       |
| dns-zone: ''                                                              |
| dns-host: ''                                                              |
| dns-tsig-key-value: ''                                                    |
| dns-password: ''                                                          |
| report-db-host: 172.16.8.230,172.16.9.72                                  |
| current-observer-host: 172.16.9.61                                        |
| reconnect-time: '60'                                                      |
| down-target-host: ''                                                      |
| log-retention-days: '2'                                                   |
| config-db-host: 172.16.8.249,172.16.9.76                                  |
| dns-time-to-live: '3600'                                                  |
| dns-timeout: '30'                                                         |
| ssh-port: '22'                                                            |
| target-host: 172.16.9.76:8080                                             |
| rpe-target-host: ''                                                       |
| dns-tsig-key-algorithm: ''                                                |
| dns-username: ''                                                          |
| rpe-observer-enable: disable                                              |
| dns-switch-over: disable                                                  |
| dns-port: ''                                                              |
| ssh-username: ''                                                          |
| vip-command: sudo ifconfig ens160:2 172.16.12.30 netmask 255.255.255.0 up |
| dns-server-ip: ''                                                         |
| schedule-duration: '10'                                                   |
| dns-tsig-key-name: ''                                                     |
| current-master-host: 172.16.8.249:8080                                    |
| observer-ssh-username: motadata                                           |
| ~                                                                         |
| ~                                                                         |
|                                                                           |

For motadata user use the normal Observer-conf.yml file.

- 1. Configure conf-db-host with Master Server IP and Slave Server IPs: 172.16.8.249, 172.16.9.76.
- 2. Configure report-db-host with master data node IP and slave data node IP: 172.16.8.230, 172.16.9.72.
- 3. Configure current-observer-host with observer's server IP: 172.16.9.61.
- 4. Configure current-master-host with master server IP and port number: 172.16.8.249:8080
- 5. Configure target-host with slave server IP and port number: 172.16.9.76:8080.
- 6. Configure Observer-ssh-username : motadata
- 7. Configure VIP : 172.16.12.30
- 8. Configure vip-command: sudo ifconfig ens160:2 172.16.12.30 netmask 255.255.255.0 up

|           | HA Configuration |          |
|-----------|------------------|----------|
| 30-Jun-23 | 7.7.700          | motadata |

For custom and root user make the below changes:

#### Custom User:

ssh-username:

172.16.8.249|custom\_user,172.16.9.76|custom\_user,172.16.8.230|custom\_user,172.16.9.

#### 72|custom\_user

observer-ssh-username: custom\_user

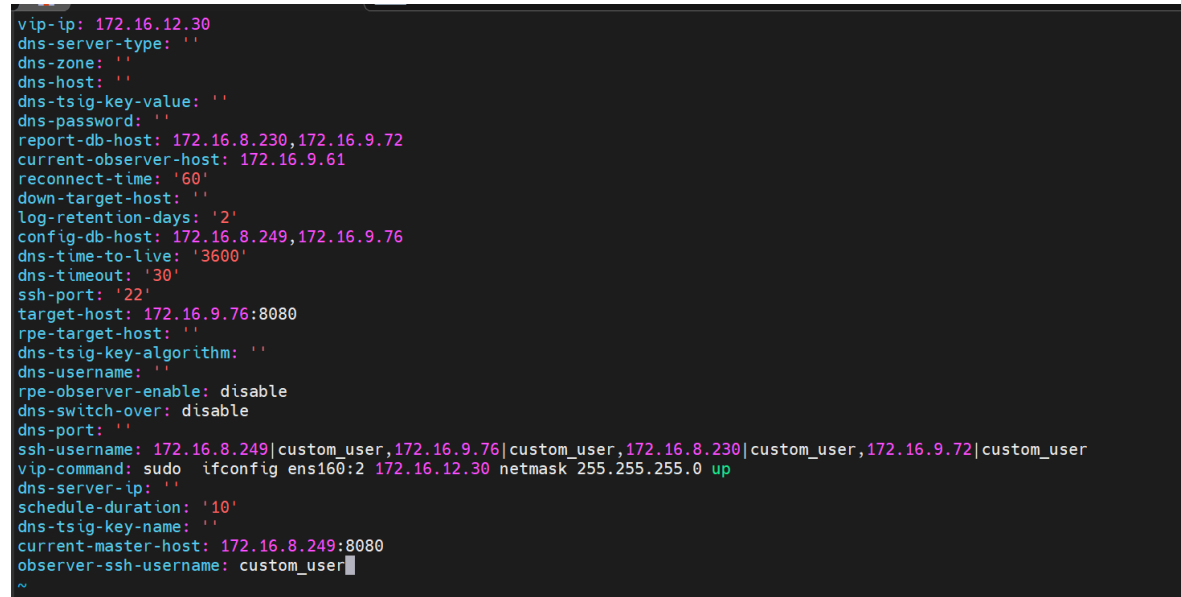

#### **Root User**:

ssh-username: 172.16.8.249|root,172.16.9.76|root,172.16.8.230|root,172.16.9.72|root

#### observer-ssh-username: root

| vip-ip: 172.16.12.30                                                                             |
|--------------------------------------------------------------------------------------------------|
|                                                                                                  |
| dis-host: ''                                                                                     |
| dns-tsig-kev-value: ''                                                                           |
| dns-password: ''                                                                                 |
| report-db-host: 172.16.8.230,172.16.9.72                                                         |
| current-observer-host: 172.16.9.61                                                               |
| reconnect-time: '60'                                                                             |
| down-target-host: ''                                                                             |
| log-retention-days: '2'                                                                          |
| config-db-host: 172.16.8.249,172.16.9.76                                                         |
| dns-time-to-live: '3600'                                                                         |
| dns-timeout: '30'                                                                                |
| ssh-port: '22'                                                                                   |
| target-host: 1/2.16.9./6:8080                                                                    |
| rpe-target-host:                                                                                 |
| dns-tstg-key-algorithm: ''                                                                       |
| ons-username:                                                                                    |
| rpe-observer-enable: disable                                                                     |
| dis-switch-over, disable                                                                         |
| uns-port.<br>schulsername: 172 16 8 2/9/root 172 16 9 76/root 172 16 8 230/root 172 16 9 72/root |
| San-definance, 1/2:10:0:2451-000,172:10:3:101000,172:10:0:2501000,172:10:0:721000                |
| de-servering '                                                                                   |
| schedule-duration: '10'                                                                          |
| dns-tsia-kev-name: ''                                                                            |
| current-master-host: 172.16.8.249:8080                                                           |
| observer-ssh-username: root                                                                      |
|                                                                                                  |

| 30-Jun-23 | HA Configuration |          |
|-----------|------------------|----------|
|           | 7.7.700          | motadata |

## 4.5.2 nsq-conf.yml

1. Configure host with master server's VIP: 172.16.12.30

| motadata@ubuntu:/motadata/motadata/config\$ cat nsq-conf.yml |
|--------------------------------------------------------------|
| lookupd-port: '4160'                                         |
| max-message-size: '10000000'                                 |
| port: '4150'                                                 |
| message-timeout: '100000'                                    |
| lookup-port: '4161'                                          |
| host: 172.16.12.30                                           |
| lookup-http-port: '4151'                                     |
|                                                              |

## 5. Stand Alone Scenario

## **5.1 HA configuration**

#### 5.1.1 IP Address

- Master Server: 172.16.8.249
- Slave Server: 172.16.9.76
- Observer Utility: 172.16.9.61
- Virtual IP: 172.16.12.30

## 5.1.2 Diagram

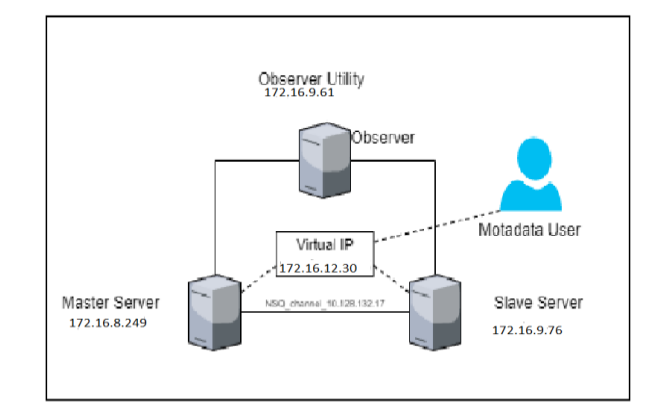

## 5.2 Master Server Configuration

Please do required configuration in below mention configuration file:

- Cluster-conf.yml file.
- db-engine-conf.yml file.
- nsq-conf.yml file.

| 30-Jun-23 | HA Configuration |          |
|-----------|------------------|----------|
|           | 7.7.700          | motadata |

## 5.2.1 Cluster-conf.yml file

| motadata@ubuntu:/motadata/motadata/contig\$ cat cluster-cont.vml |
|------------------------------------------------------------------|
| installation-type: 1                                             |
| target-hosts: 172.16.9.76                                        |
| config-db-host: 172.16.8.249                                     |
| master-host: 172.16.12.30                                        |
| current-host: 172.16.8.249                                       |
| query-backup-duration: 2                                         |
| cluster-migration-strict-bind: false                             |
| config-db-batch-size: null                                       |
| config-db-flush-time: null                                       |
| motadata-observer-host: 172.16.9.61                              |
| report-db-host: 172.16.8.249                                     |
|                                                                  |

- 1. Connect with Master Server 172.16.8.249.
- 2. Open /motadata/motadata/config/cluster-conf.yml file.
- 3. Configure installation type to 1.
- 4. Configure target hosts with slave server's IP: 172.16.9.76
- 5. Configure Config-db-host with master server's IP: 172.16.8.249
- 6. Configure report-db-host with master server's IP: 172.16.8.249
- 7. Configure Master-host with VIP: 172.16.12.30
- 8. Configure Current-host with master server's IP: 172.16.8.249
- 9. Configure motadata-oberver-host with Observer's IP: 172.16.9.61
- 10. Save and Exit the file.

#### 5.2.2 DB-engine-conf.yml file

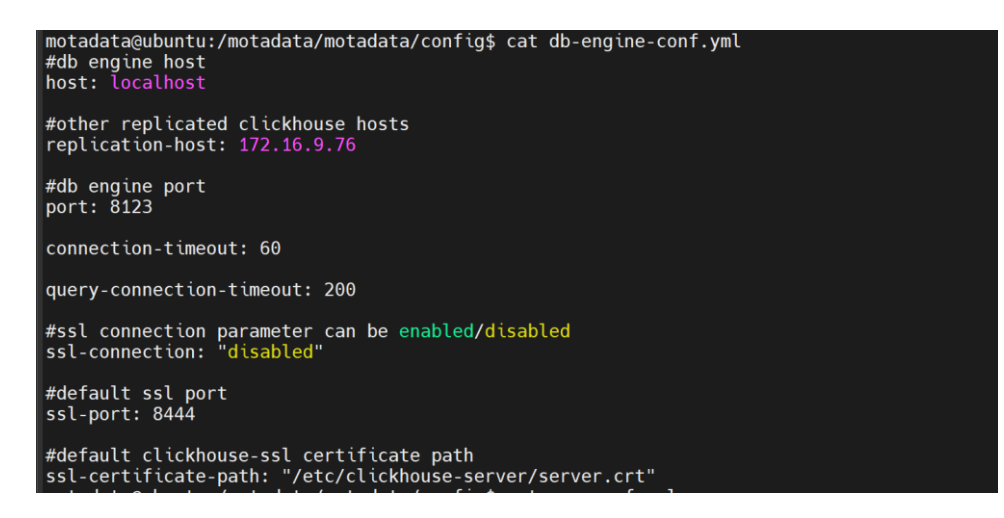

- 1. Open /motadata/motadata/config/db-engine-conf.yml file.
- 2. Configure host IP: localhost.
- 3. Configure replication-host with slave server's IP: 172.16.9.76

| 30-Jun-23 | HA Configuration |          |
|-----------|------------------|----------|
|           | 7.7.700          | motadata |

## 5.2.3 Nsq-conf.yml file

| motadata@ubuntu:/motadata/motadata/con†ig\$ cat nsq-con†.yml |
|--------------------------------------------------------------|
| # nsq host                                                   |
| host: 172.16.12.30                                           |
| #nsq port                                                    |
| port: 4150                                                   |
| #nsq lookupd port                                            |
| lookupd-port: 4160                                           |
| #nsq lookup port                                             |
| lookup-port: 4161                                            |
| #nsq http port                                               |
| lookup-http-port: 4151                                       |
| #nsq message in memory                                       |
| message-queue-size: 20000                                    |
| <pre>#nsq message timeout (seconds)</pre>                    |
| message-timeout: 600                                         |
| <pre>#nsq message size(bytes)</pre>                          |
| max-message-size: 200000000                                  |
| #metric db insert batch size                                 |
| metric-db-batch-size: 20000                                  |
| <pre>#nsq consumer helper threads</pre>                      |
| max-message-helper: 4                                        |
| <pre>#nsq message in memory when cluster enabled</pre>       |
| cluster-message-queue-size: 0                                |
| #ssl connection                                              |
| ssl-connection: disabled                                     |
| #ssl port                                                    |

Open /motadata/motadata/config/nsq-conf.yml file.
 Configure host to master server VIP: 172.16.12.30

## 5.3 Slave Server Configuration

Please do required configuration in below mention configuration files:

- Cluster-conf.yml file.
- db-engine-conf.yml file.
- nsq-conf.yml file.

## 5.3.1 Cluster-conf.yml file

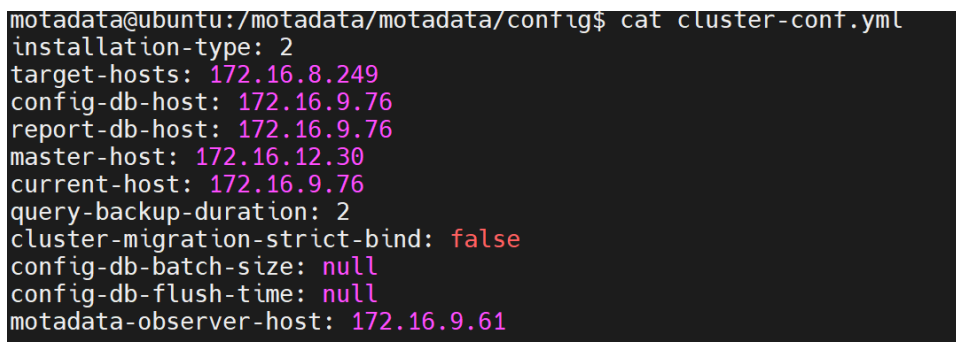

- 1. Connect with Slave Server 172.16.9.76.
- 2. Open /motadata/motadata/config/cluster-conf.yml file.
- 3. Configure installation type to 2.
- 4. Configure target hosts with master server's IP: 172.16.8.249
- 5. Configure config-db-host with slave server's IP: 172.16.9.76
- 6. Configure report-db-host with slave server's IP: 172.16.9.76
- 7. Configure Master-host with VIP: 172.16.12.30
- 8. Add *Motadata-observer-host* parameter and configure it with observer's IP: 172.16.9.61

|           | HA Configuration |          |
|-----------|------------------|----------|
| 30-Jun-23 | 7.7.700          | motadata |

9. Configure Current-host with slave server's IP: 172.16.9.76

10. Save and Exit the file.

#### 5.3.2 DB-engine-conf.yml file

motadata@ubuntu:/motadata/motadata/config\$ cat db-engine-conf.yml
#db engine host
host: localhost
#other replicated clickhouse hosts
replication-host: 172.16.8.249
#db engine port
port: 8123
connection-timeout: 60
query-connection-timeout: 200
#ssl connection parameter can be enabled/disabled
ssl-connection: "disabled"
#default ssl port
ssl-port: 8444
#default clickhouse-ssl certificate path
ssl-certificate-path: "/etc/clickhouse-server/server.crt"

- 1. Open /motadata/motadata/config/db-engine-conf.yml file.
- 2. Configure host IP: localhost.
- 3. Configure replication-host with master server's IP: 172.16.8.249

#### 5.3.3 Nsq-conf.yml file

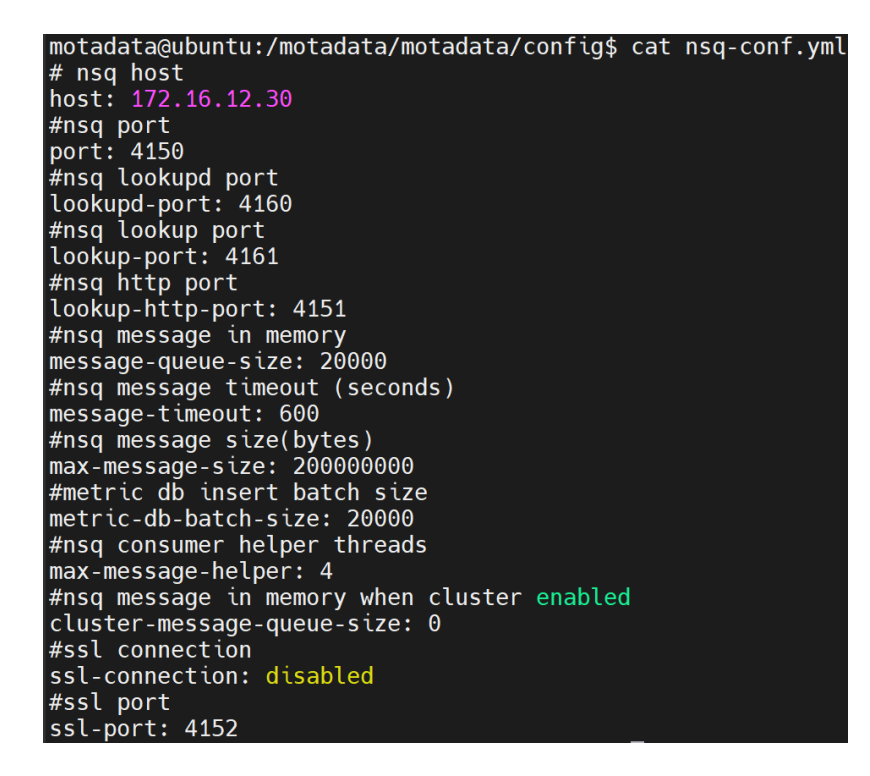

Open /motadata/motadata/config/nsq-conf.yml file.
 Configure host to master server VIP: 172.16.12.30

|           | HA Configuration |          |
|-----------|------------------|----------|
| 30-Jun-23 | 7.7.700          | motadata |

## 5.4 Configure Observer Utility

## 5.4.1 Observer-conf.yml file

```
1 vip-ip: 172.16.12.30

2 report-db-host: 172.16.8.249,172.16.9.76

3 current-observer-host: 172.16.9.61

4 reconnect-time: '60'

5 down-target-host: ''

1 log-retention-days: '2'

7 config-db-host: 172.16.8.249,172.16.9.76

8 ssh-port: '22'

9 target-host: 172.16.8.249:8080

10 rpe-target-host: ''

11 vip-command: sudo ifconfig ens160:2 172.16.12.30 netmask 255.255.255.0 up

12 schedule-duration: '10'

3 current-master-host: 172.16.9.76:8080

14 observer-ssh-username: motadata
```

For motadata user use the normal Observer-conf.yml file.

- 1. Configure conf-db-host with master and slave server IP's: 172.16.8.249, 172.16.9.76.
- 2. Configure report-db-host with master and slave server IP's: 172.16.8.249, 172.16.9.76.
- 3. Configure current-observer-host with observer's IP: 172.16.9.61.
- 4. Configure current-master-host with master IP with port: 172.16.8.249:8080
- 5. Configure target-host with slave servers' IP with port: 172.16.9.76:8080.
- 6. Observer-ssh-username: motadata
- 7. Configure VIP : 172.16.12.30
- 8. Configure vip-command: sudo ifconfig ens160:2 172.16.12.30 netmask 255.255.255.0 up

| 30-Jun-23 | HA Configuration |          |
|-----------|------------------|----------|
|           | 7.7.700          | motadata |

For custom and root user make the below changes:

#### Custom User:

ssh-username: 172.16.8.249|custom\_user,172.16.9.76|custom\_user observer-ssh-username: custom\_user

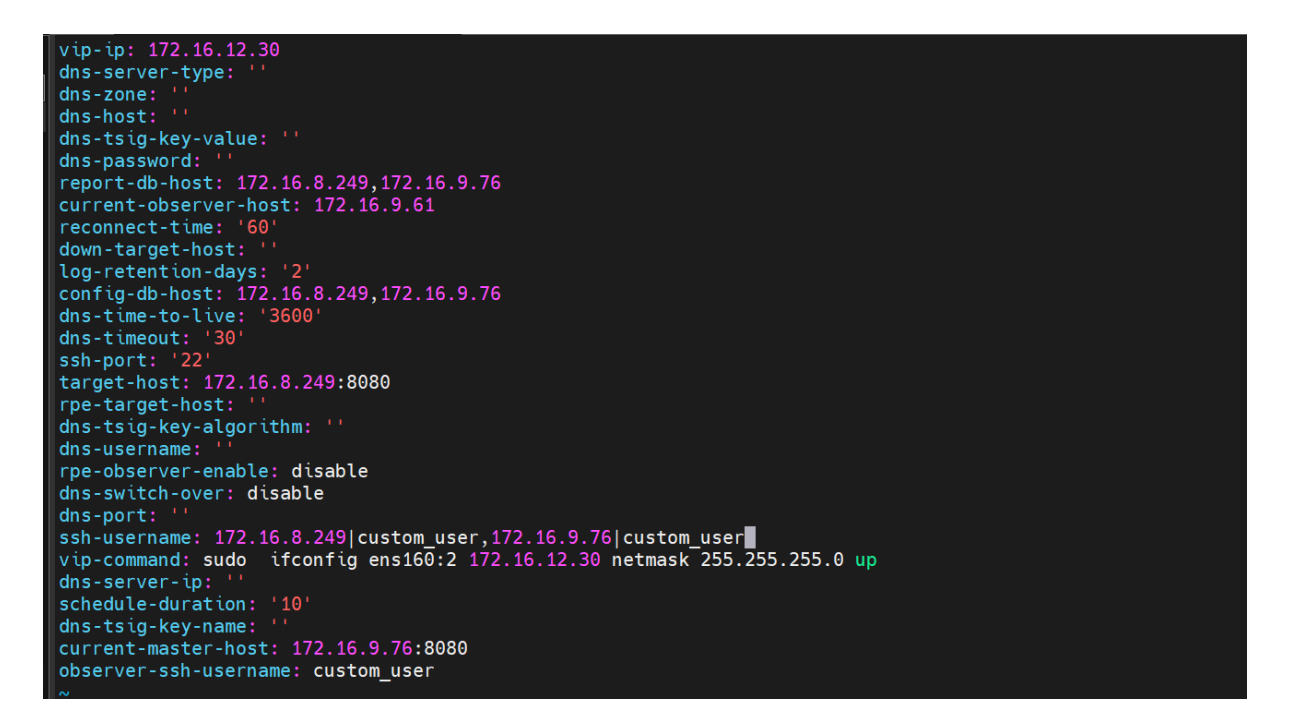

#### **Root User:**

#### ssh-username: 172.16.8.249|root,172.16.9.76|root

#### observer-ssh-username: root

```
vip-ip: 172.16.12.30
dns-server-type: ''
dns-zone:
dns-host:
dns-tsig-key-value: ''
dns-password:
report-db-host: 172.16.8.249,172.16.9.76
current-observer-host: 172.16.9.61
down-target-host:
log-retention-days: '2'
config-db-host: 172.16.8.249,172.16.9.76
dns-time-to-live: '3600'
dns-timeout:
ssh-port: '22
target-host: 172.16.8.249:8080
rpe-target-host
dns-tsig-key-algorithm: "
dns-username:
rpe-observer-enable: disable
dns-switch-over: disable
dns-port:
vip-command: sudo ifconfig ens160:2 172.16.9.76|root
vip-command: sudo ifconfig ens160:2 172.16.12.30 netmask 255.255.255.0 up
dns-server-ip:
schedule-duration: '10'
dns-tsig-key-name:
current-master-host: 172.16.9.76 8080
observer-ssh-username: root
```

| 30-Jun-23 | HA Configuration |          |
|-----------|------------------|----------|
|           | 7.7.700          | motadata |

## 5.4.2 nsq-conf.yml file

```
motadata@ubuntu:/motadata/motadata/config$ cat nsq-conf.yml
lookupd-port: '4160'
max-message-size: '10000000'
port: '4150'
message-timeout: '100000'
lookup-port: '4161'
host: 172.16.12.30
lookup-http-port: '4151'
message-queue-size: '20000'
```

1. Configure host to master VIP: 172.16.12.30

## 6. RPE HA Configuration

## 6.1 IP Address

- Master server: 172.16.8.249
- Master RPE : 172.16.8.246
- Master Data Node: 172.16.8.230
- Observer IP : 172.16.9.61
- Virtual IP : 172.16.12.30
- Slave Master: 172.16.9.76
- Slave Data Node: 172.16.9.72
- Slave RPE: 172.16.9.60
- VIP RPE : 172.16.12.29

| 30-Jun-23 | HA Configuration |          |
|-----------|------------------|----------|
|           | 7.7.700          | motadata |

## 6.2 Diagram

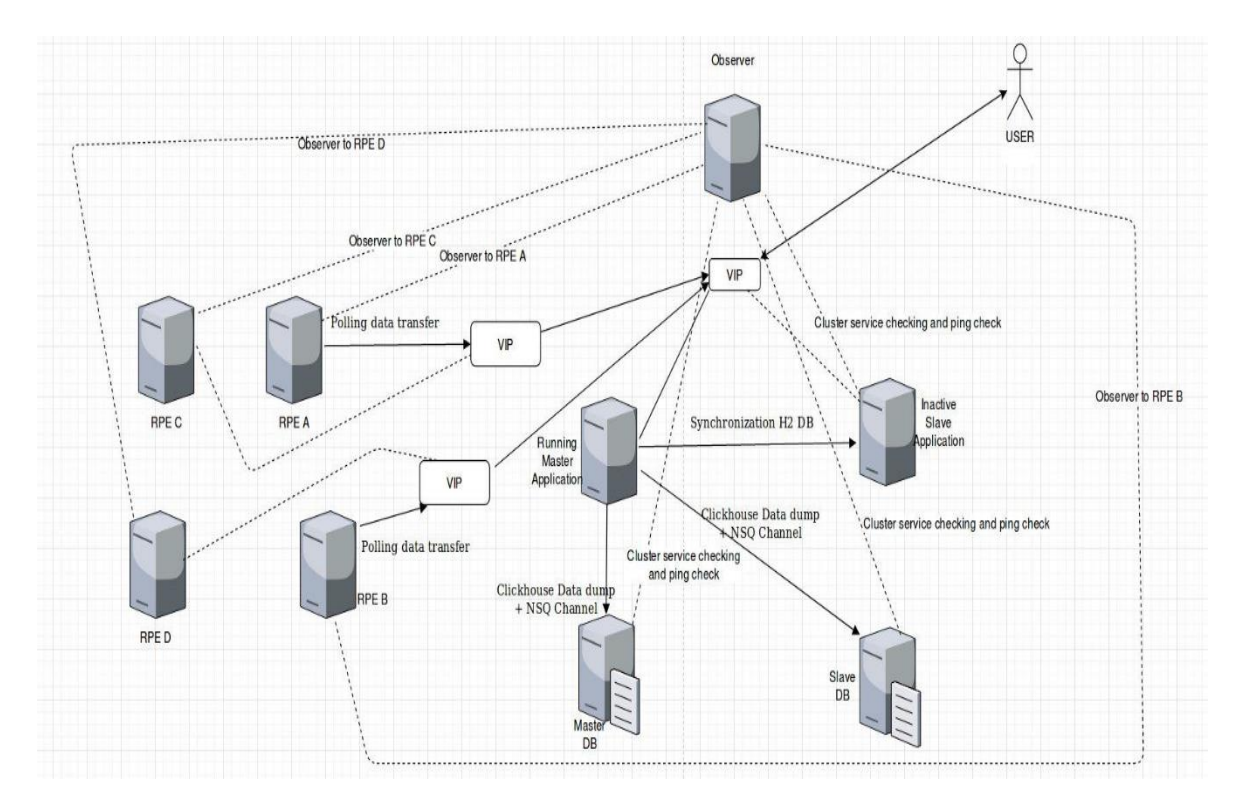

# 6.3. Active/Passive RPE Configuration

Please do required configuration in below mention configuration file:

rpe-conf.yml

# 6.3.3 Active RPE Configuration

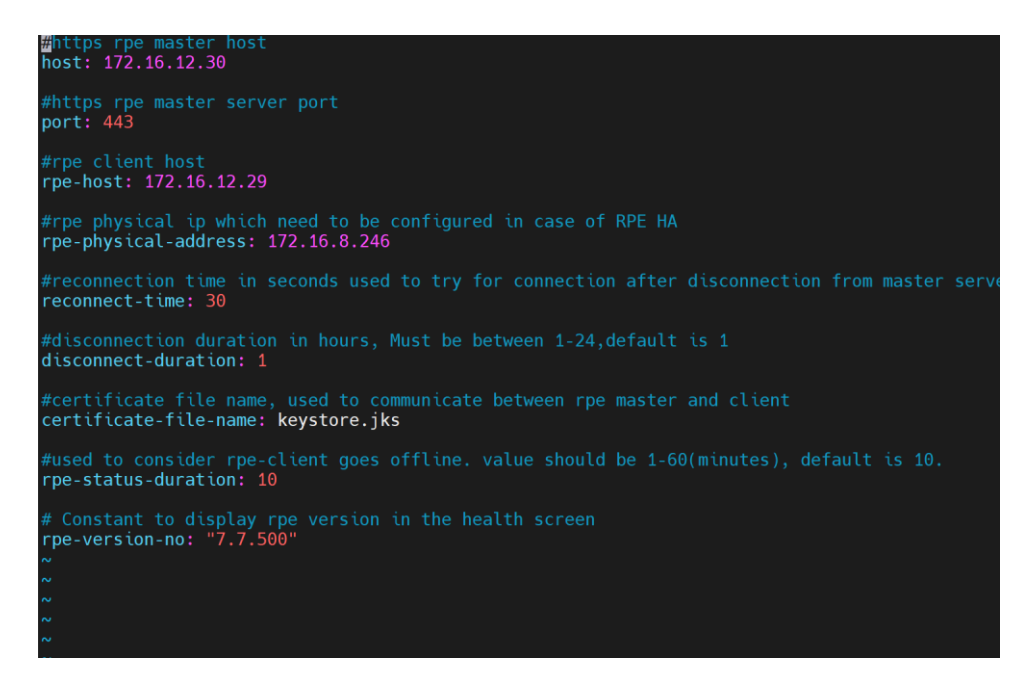

1. Open /motadata/motadata/config/rpe-conf.yml file.

| 30-Jun-23 | HA Configuration |          |
|-----------|------------------|----------|
|           | 7.7.700          | motadata |

- 2. Configure host with master VIP: 172.16.12.30 (Master Application VIP)
- 3. Configure rpe-host with rpe-vip : 172.16.12.29 (VIP assigned to Active/Passive RPE)
- 4. Configure rpe-physical-address with active RPE IP : 172.16.8.246 (Active RPE server IP)

## 6.3.4 Passive RPE Configuration

| #https rpe master host<br>host: 172.16.12.30                                                                                      |
|----------------------------------------------------------------------------------------------------|
| #https rpe master server port<br>port: 443                                                                                        |
| #rpe client host<br>rpe-host: 172.16.12.29                                                                                        |
| <pre>#rpe physical ip which need to be configured in case of RPE HA rpe-physical-address: 172.16.9.60</pre>                       |
| <pre>#reconnection time in seconds used to try for connection after disconnection from master server<br/>reconnect-time: 30</pre> |
| #disconnection duration in hours, Must be between 1-24,default is 1<br>disconnect-duration: 1                                     |
| <pre>#certificate file name, used to communicate between rpe master and client<br/>certificate-file-name: keystore.jks</pre>      |
| #used to consider rpe-client goes offline. value should be 1-60(minutes), default is 10.<br>rpe-status-duration: 10               |
| # Constant to display rpe version in the health screen<br>rpe-version-no: "7.7.500"                                               |

- 1. Open /motadata/motadata/config/rpe-conf.yml file.
- 2. Configure host with master host IP: 172.16.12.30 (Master Application VIP)
- 3. Configure rpe-host with VIP of RPE: 172.16.12.29 (VIP assigned to Active/Passive RPE)
- 4. Configure rpe-physical-address of active RPE server IP : 172.16.9.60 (Active RPE server IP)

**Note**: Do the same configuration for multiple RPE's pair. Need to assign vip to active RPE's manually for the first time, before observer is started.

## 6.4 Master Slave Server Configuration

Please do required configuration in below mention configuration file:

motadata-conf.yml

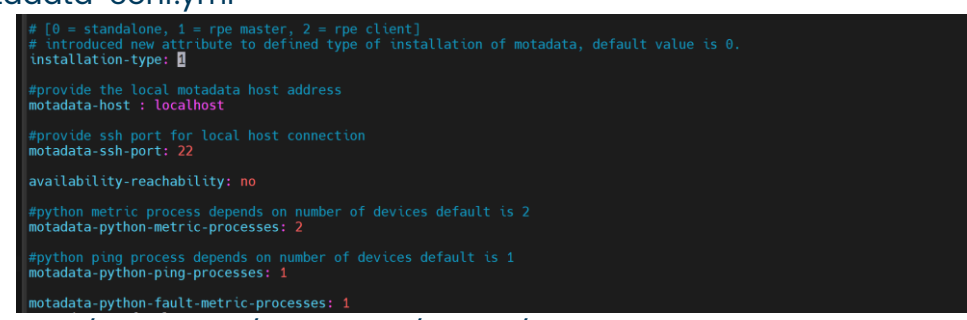

- 1. Open /motadata/motadata/config/motadata-conf.yml file.
- 2. Configure Installation-type as:1

## 6.4.1 RPE-conf.yml file

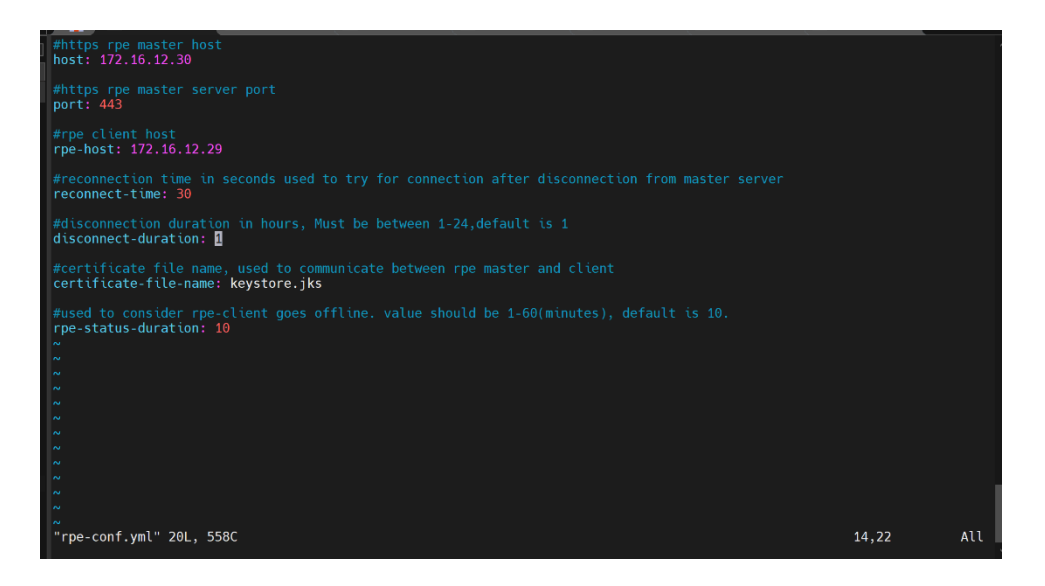

- 1. Open /motadata/motadata/config/rpe-conf.yml file.
- 2. host: 172.16.12.30 (Master Application VIP)
- 3. rpe-host: 172.16.10.29(VIP of RPE)

**Note**: Do all the above same configuration in the slave server also.

## 6.5 Observer Server Configuration

Please do the required configuration in the below mentioned configuration file:

- observer-conf.yml
- rpe-conf.yml

## 6.5.1 Observer-conf.yml file

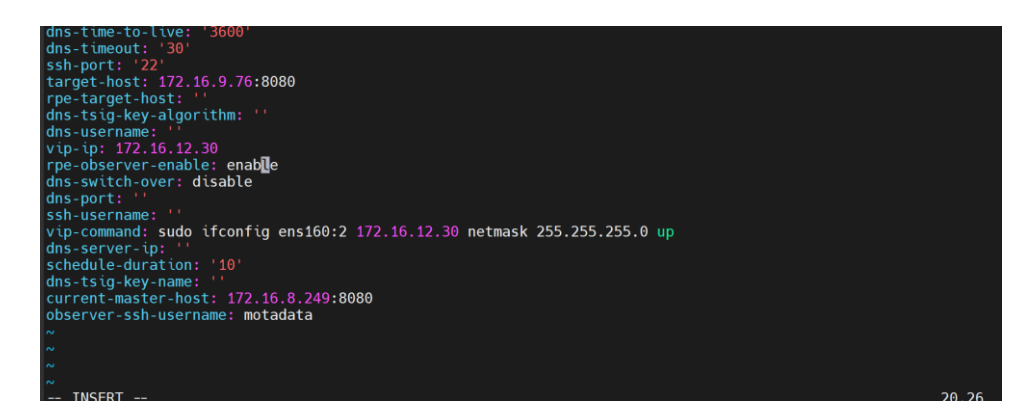

For motadata user use the normal Observer-conf.yml file.

- 1. Open /motadata/motadata/config/observer-conf.yml file.
- 2. rpe-observer-enable: enable (enable this flag)

| 30-Jun-23 | HA Configuration |          |
|-----------|------------------|----------|
|           | 7.7.700          | motadata |

For custom and root user make the below changes:

#### Custom User:

ssh-username: 172.16.8.249|custom\_user,172.16.9.76|custom\_user,172.16.8.246|custom\_user,172.16.9. 60|custom\_user12.182|custom\_user observer-ssh-username: custom\_user

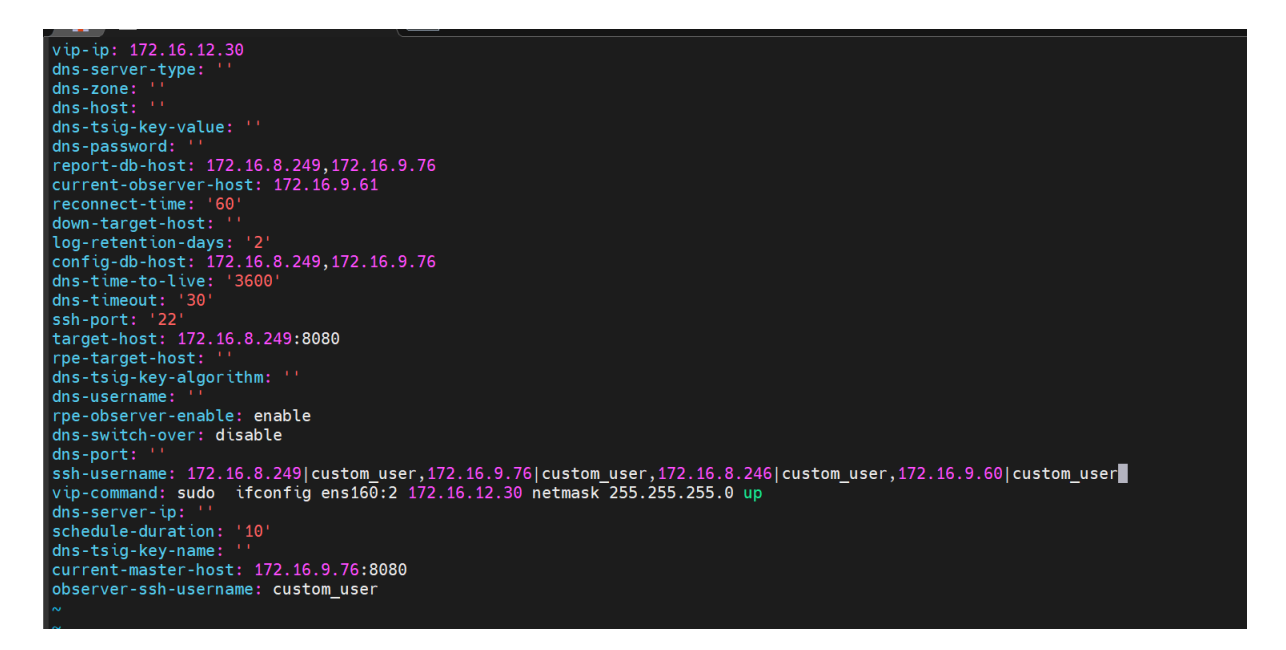

#### Root user:

ssh-username: 172.16.8.249 | root, 172.16.9.76 | root, 172.16.8.246 | root, 172.16.9.60 | root

#### observer-ssh-username: root

```
dns-host:
dns-tsig-key-value: ''
dns-password:
report-db-host: 172.16.8.249,172.16.9.76
current-observer-host: 172.16.9.61
down-target-host: ''
log-retention-days: '2'
config-db-host: 172.16.8.249,172.16.9.76
dns-time-to-live:
                      ' 3600
dns-timeout:
ssh-port:
target-host: 172.16.8.249:8080
rpe-target-host:
dns-tsig-key-algorithm: '
dns-username:
rpe-observer-enable: enable
dns-switch-over: disable
dns-port:
vip-command: sudo ifconfig ens160:2 172.16.12.30 netmask 255.255.255.0 up
dns-server-ip:
dns-tsig-key-name: ''
current-master-host: 172.16.9.76:8080
observer-ssh-username: root
```

| 30-Jun-23 | HA Configuration |          |
|-----------|------------------|----------|
|           | 7.7.700          | motadata |

## 6.5.2 rpe-conf.yml file

| dns-server-type: ''                               |
|---------------------------------------------------|
| rpe-host-vips: 172.16.12.29                       |
| dns-username: ''                                  |
| dns-zone: ''                                      |
| <pre>max-rpe-ping-check-timeout: '3'</pre>        |
| rpe-dns-host: ''                                  |
| <pre>rpe-current-hosts: 172.16.8.246-ens160</pre> |
| rpe-schedule-duration: '10'                       |
| dns-tsig-key-value: ''                            |
| dns-password: ''                                  |
| reconnect-time: '30'                              |
| dns-port: ''                                      |
| down-target-host: ''                              |
| dns-server-ip: ''                                 |
| <pre>rpe-target-hosts: 172.16.9.60-ens160</pre>   |
| dns-tsig-key-name: ''                             |
| dns-time-to-live: '3600'                          |
| max-rpe-ping-check-retry-count: '3'               |
| dns-timeout: '30'                                 |
| current-master-host: 172.16.12.30                 |
| certificate-file-name: keystore.jks               |
| dns-tsig-key-algorithm: ''                        |

- 1. Open /motadata/motadata/config/rpe-conf.yml file.
- 2. Configure rpe-host-vips: 172.16.12.29 (VIP of pair of Active/Passive RPE )
- 3. Configure rpe-target-hosts with passive RPE: 172.16.9.60-ens160 (This field is for passive RPE)
- 4. Configure max-rpe-ping-check-timeout: 3 (Default value is 3. Value less than 3 will not be counted)
- 5. Configure rpe-current-hosts with active RPE IP : 172.16.8.246-ens160 (This field is for active RPE)
- 6. rpe-schedule-duration: 10 (the heartbeat check time, at this interval the observer will go for verifying services on rpe server)
- 7. reconnect-time: 30 (time for which the observer will wait , before switching over)
- 8. max-rpe-ping-check-retry-count: 3 (Default value is 3. Value less than 3 will not be counted)
- 9. current-master-host: 172.16.12.30 (Master Application VIP)

Note: We need to maintain sequence in rpe-conf.yml in observer server.

# 7. H2 Configuration

Follow below steps in both the server i.e master and slave server to access H2 GUI.

- 1. Open /motadata/motadata/config/h2-conf.yml file
- 2. Set webserver-allow: "yes"
- 3. Provide current server IP for the web console connection. Ex- webserver-ip: "172.16.9.76"

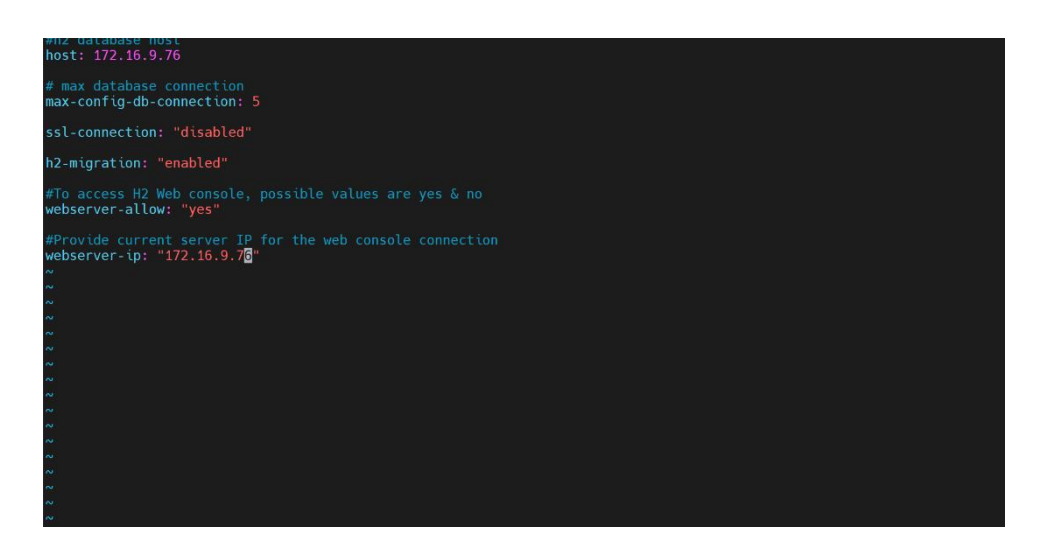

**Note**: Follow above steps in both the server's i.e. master and slave server to turn on GUI access of H2.

# CONNECT WITH US

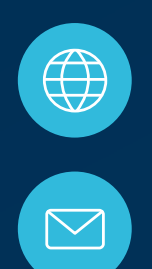

www.motadata.com

support@motadata.com

© 2023 Mindarray Systems Pvt. Ltd. All rights reserved.

| 0 | 0 |  |  | ο |  | 0 |   |  |  |  |  |   |   |  | 0 | 0 | 0 |  |
|---|---|--|--|---|--|---|---|--|--|--|--|---|---|--|---|---|---|--|
|   |   |  |  |   |  |   |   |  |  |  |  |   | 0 |  |   |   |   |  |
| 0 |   |  |  |   |  |   |   |  |  |  |  |   |   |  | 0 | 0 | 0 |  |
|   |   |  |  |   |  |   | 0 |  |  |  |  |   |   |  |   | 0 | 0 |  |
|   |   |  |  |   |  |   | 0 |  |  |  |  | 0 |   |  |   | 0 | 0 |  |
|   |   |  |  |   |  |   | o |  |  |  |  |   |   |  |   | 0 |   |  |